【手数料電子納付決済の手順について】

新潟県電子申請システムURL <u>https://apply.e-tumo.jp/pref-niigata-u/offer/offerList\_initDisplay</u>

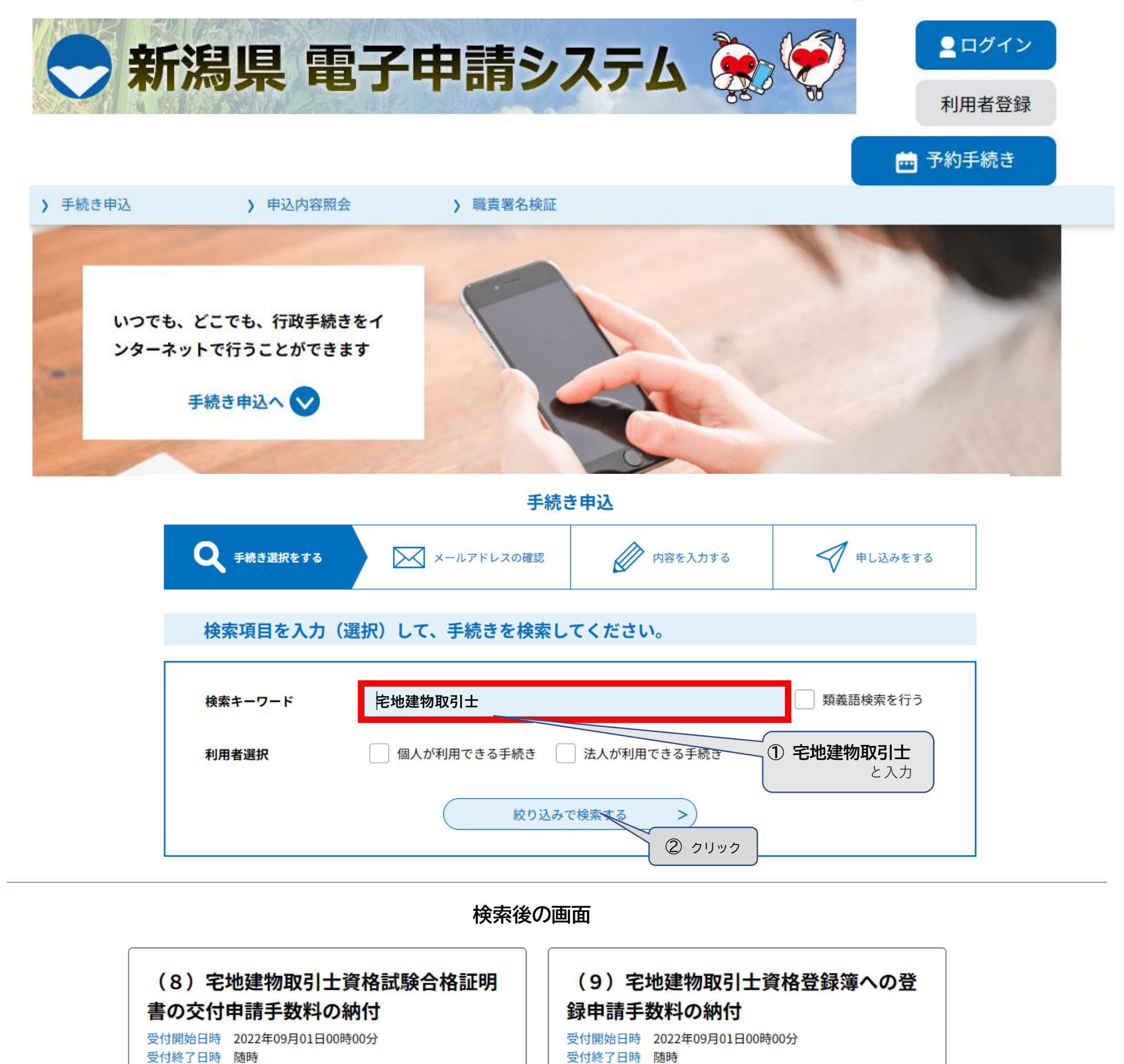

(10) 宅地建物取引士資格登録の移転申 請申請手数料の納付

(11) 宅地建物取引士証の交付(新規) 申請手数料の納付

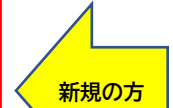

受付開始日時 2022年09月01日00時00分 受付終了日時 随時

受付開始日時 2022年09月01日00時00分 受付終了日時 随時

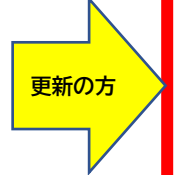

## (12) 宅地建物取引士証の交付(有効期 間の更新)申請手数料の納付 受付開始日時 2022年09月01日00時00分 受付終了日時 随時

(13) 宅地建物取引士証の交付(再交) 付)申請手数料の納付 受付開始日時 2022年09月01日00時00分

上記(12)のアイコンをクリックすると…

手続き申込

受付終了日時 随時

利用者ログイン

(12) 宅地建物取引士証の交付(有効期間の更新)申請手数料の納付 手続き名

受付時期 2022年9月1日0時00分~

> 利用者登録せずに申し込む方はこちら > クリック

【クリック後の流れ】

1. 次ページの利用規約を読み、下段の

同意する ボタンをクリック

2. ガイダンスに従いメールアドレスを

2回(確認用含む)入力

3. 入力したメールアドレスに申込画面の URLが記載されたメールが届く

4. 上記URLにアクセスし、情報を入力後

決済手続きに進み、手続き完了